## Getting Started Guide for Students and Parents with <u>www-k6.thinkcentral.com</u> (Go Math)

## 1. Once you are at <u>www-k6.thinkcentral.com</u>

- •Select your state
- •Select your child's school district
- •Select your child's school site

| incon | Information: Maintenance is scheduled on 2/2/12 from 3:00AM ET to 4:00AM ET. We apologize for any<br>venience. For updates <u>click here.</u> |                                    |
|-------|----------------------------------------------------------------------------------------------------|------------------------------------|
|       | Welcome to THINK<br>CENTRAL                                                                                                    |                                    |
| 1     | State:     CALIFORNIA       District:     Select a district       School:     Select a school                                                 | Check the remember my organization |
|       | Viser Name: Forcot User Name Password: Forcot Password                                                                                        |                                    |

Heip

- Input the username and password given to you from your child's teacher.
- Click on the "Log In" button
- $2. \quad \text{Once you have logged in your page should look like below:} \\$

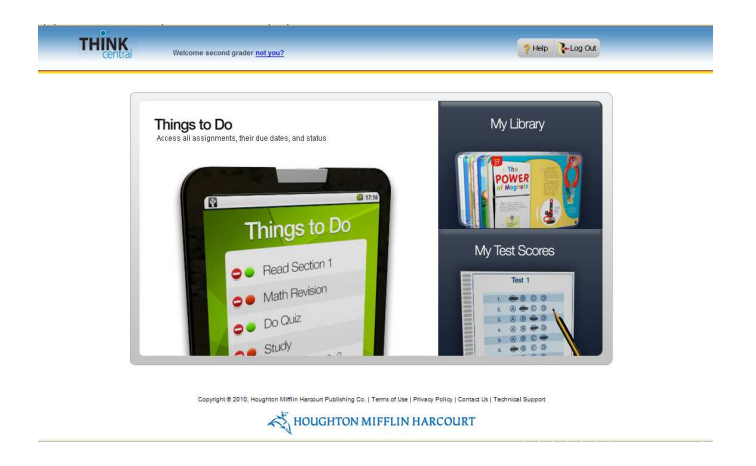

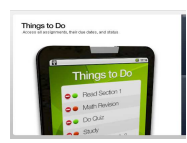

"Things to Do" is where your child will find any assignments/ homework/tests given by their teacher.

| Things to Do   | Assignment      | Teacher | Subject     | Due Date      | antana Belanen I.a. |
|----------------|-----------------|---------|-------------|---------------|---------------------|
| My Test Scores | Chapter Test    | Loney   | Mathematics | Jun. 30, 2012 |                     |
| Ted. 1         | Math Models     | Loney   | Mathematics | Jun. 30, 2012 | Done                |
|                | Old Assignments |         |             |               |                     |
| My Library     |                 |         |             |               |                     |
| POWER          |                 |         |             |               |                     |
|                |                 |         |             |               |                     |
|                |                 |         |             |               |                     |

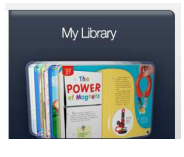

"My Library" is where your child's textbook and other daily resources can be found.

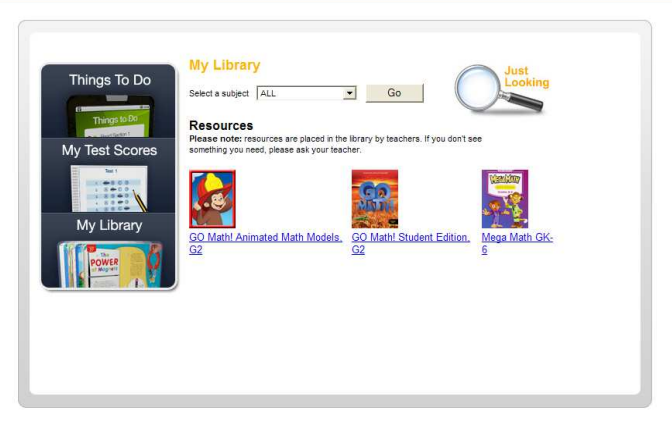

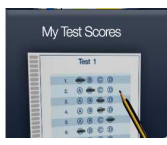

"My Test Scores" is where your child can view any assessment results.

| Things To Do   | My Test Scores       | Key: 📂 teacher Commen |             |  |
|----------------|----------------------|-----------------------|-------------|--|
|                | The Test I Took Last | Grade:                | 2nd grade 💌 |  |
| Things to Do   | Test                 | Finished              | Score       |  |
| Av Test Scores | Chapter Test         | Feb 1, 2012           | 83%         |  |
| Set.           |                      |                       |             |  |
|                |                      |                       |             |  |
| My Library     |                      |                       |             |  |
|                |                      |                       |             |  |
| POWER          |                      |                       |             |  |
|                |                      |                       |             |  |
|                |                      |                       |             |  |
|                |                      |                       |             |  |
|                |                      |                       |             |  |